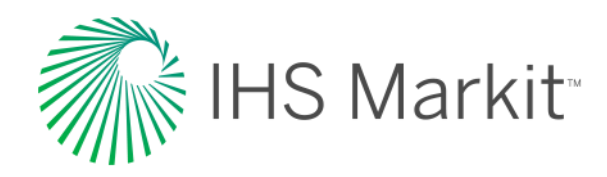

# PENNVEST Nutrient Credit Trading: Forward Auction Participation Phase

IHS Markit / New York / August 2017

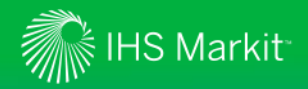

#### Company overview – IHS Markit

#### IHS Markit's Role in Nutrient Credit Trading:

- Offer Enrollment & Eligibility services through our Markit Counterparty Manager(MCM) system
- Provide auction services, including training on Submitting Bids and Offers using the Markit Environmental Registry

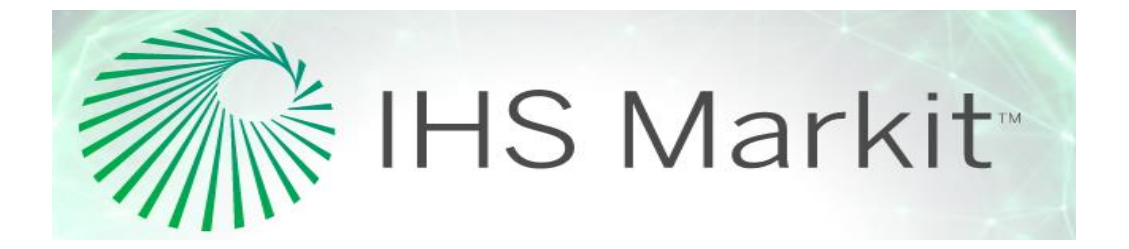

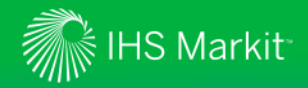

#### **Company overview - PENNVEST**

- PENNVEST's Role in Nutrient Credit Trading:
  - Provide public operated treatment works and regulated point sources with a costeffective alternative to meeting their nutrient discharge permit requirements
  - Reduce risk perceived by credit sellers and buyers that may inhibit growth of the nutrient credit market

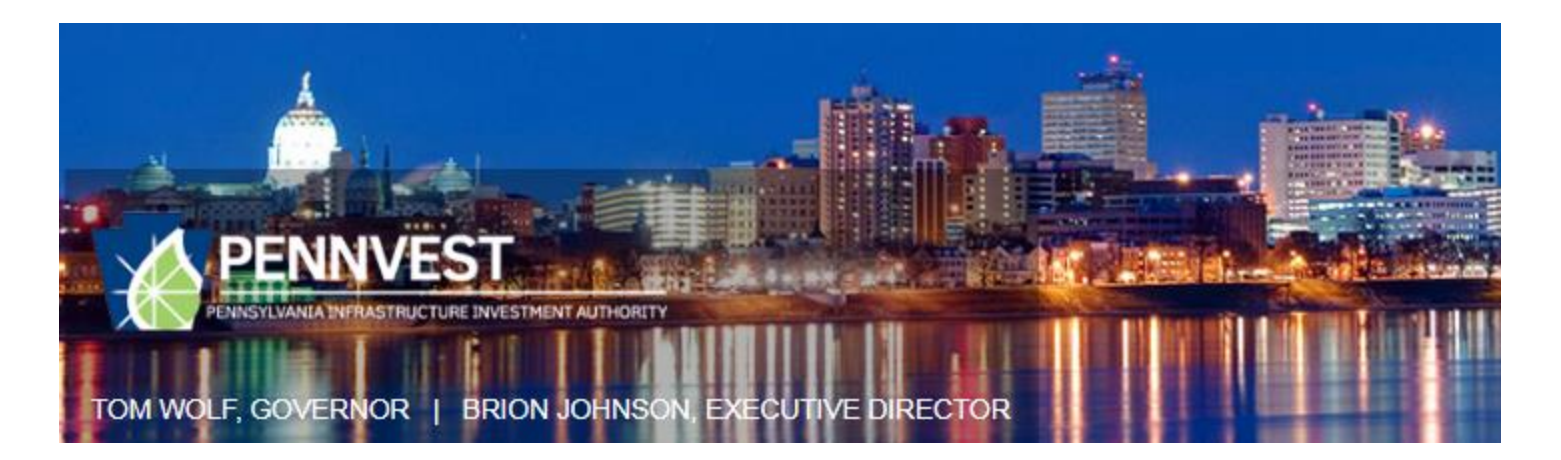

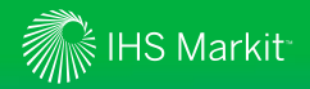

#### **Presentation Outline**

- **1.** Markit Environmental Forward Auction Participation Process Overview
- 2. 2-Round Auction Guidelines
- **3.** Logging into Markit Environmental Registry
- 4. Sellers
- Accept certified credit transfers into their Registry accounts
- Submit single-year offers on Markit Environmental Registry
- Update offers on Markit Environmental Registry
- **5.** Buyers
- Submit single-year bids on Markit Environmental Registry
- Update bids on Markit Environmental Registry
- **6.** Participants view auction results
- **7.** Settlement Cycle

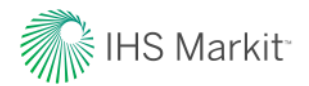

# PENNVEST Forward Auction Participation Process Overview

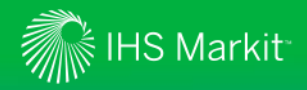

#### **PENNVEST Forward Auction Participation Process Overview**

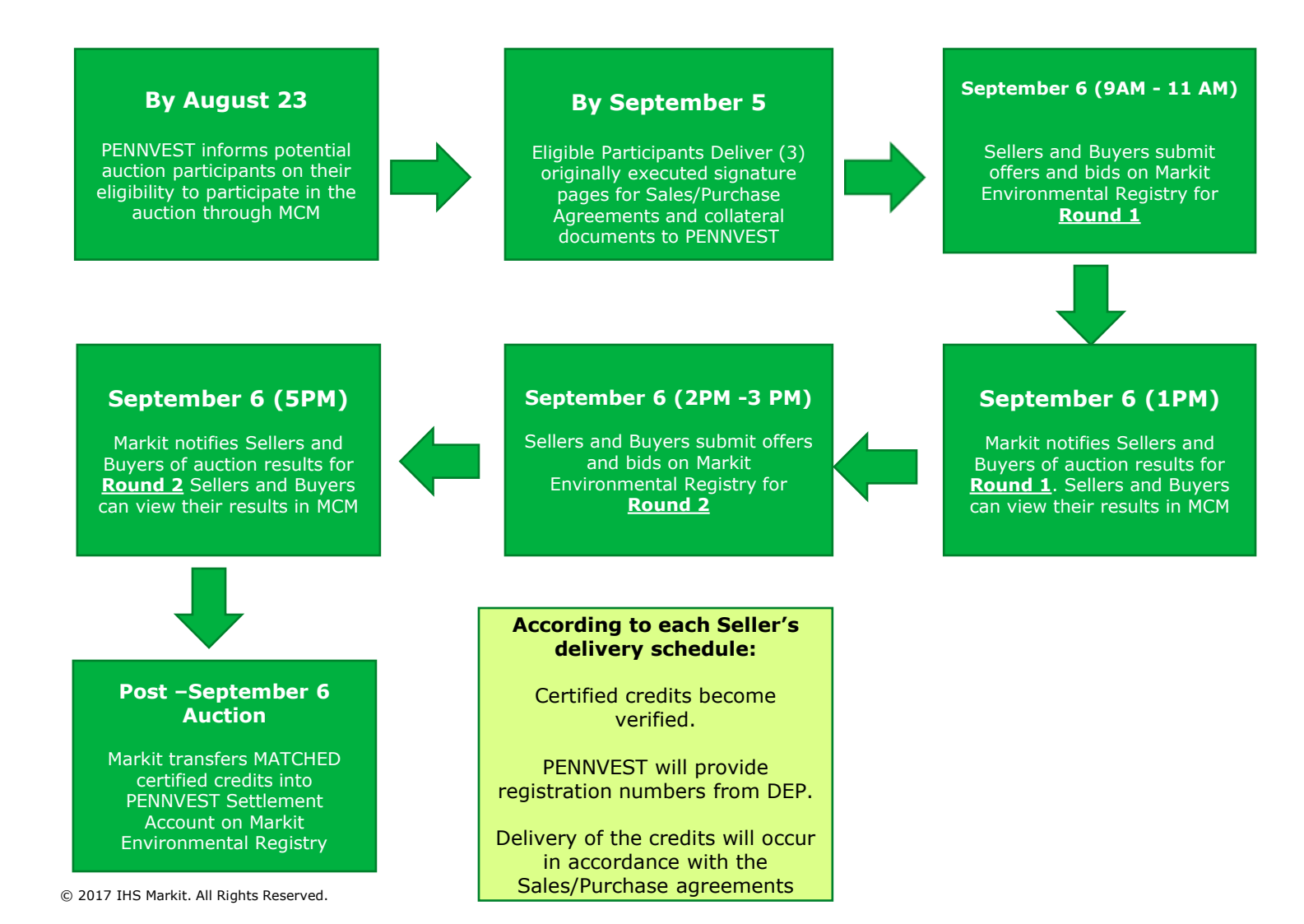

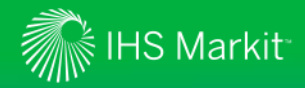

#### PENNVEST Forward Auction Participation Process Overview

- On or before September 5<sup>th</sup> Deadline to deliver (3) originally executed signature pages for Sales/Purchase Agreements and Collateral documents (if applicable) to PENNVEST (Forum Building Room 434, 607 South Drive, Harrisburg, PA 17120, Attn: Heather Myers). Note: You cannot submit bids/offers until executed signature pages are received.
- 2. Once Agreements and Collateral documents are signed by PENNVEST, a PDF version will be uploaded into MCM and accessible for printing.
- 3. Once credits become verified and registered, PENNVEST will provide registration numbers for payments made on the delivery dates set forth in the agreement.
- 4. For questions regarding this process, contact Robert Boos @ 717-783-4493 or <u>rboos@pa.gov</u>

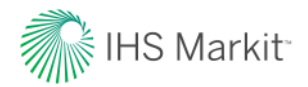

# 2-Round Auction Guidelines

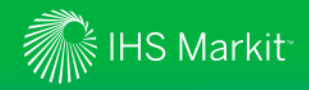

#### 2-Round Auction Guidelines

#### **Auction Style**

- Auction will consist of two sealed bid and offer auction rounds
- Both Round 1 and Round 2 will result in settlement prices and transaction of credits
- In Auction Round 2, Buyers and Sellers can only bid or offer for the same combination of compliance year/watershed and nutrient type as Round 1

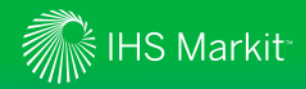

### 2-Round Auction Guidelines – Auction Participation Examples

#### Example 1:

- Buyer or Seller participated in Forward Auction Round 1
- Buyer or Seller submitted a 2017 PARTIAL Potomac Phosphorus bid or offer
- This participant can submit any combination of the following products in Forward Auction Round 2:
  - 2017 PARTIAL Potomac Phosphorus
  - 2017 All/NONE Potomac Phosphorus
- This participant will be allowed to change the quantity and price for their bid or offer

#### Example 2:

- Buyer or Seller participated in Forward Auction Round 1
- Buyer or Seller submitted a 2017 ALL/NONE Potomac Phosphorus bid or offer
- This participant can submit any combination of the following products in Forward Auction Round 2:
  - 2017 PARTIAL Potomac Phosphorus
  - 2017 All/NONE Potomac Phosphorus
- This participant will be allowed to change the quantity and price for their bid or offer

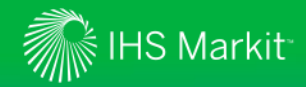

### 2-round Auction Guidelines – Auction Participation Examples

#### Example 3:

- Buyer or Seller didn't participate in Forward Auction Round 1
- This buyer or seller cannot participate in Forward Auction Round 2

#### Example 4:

- Buyer or Seller participated in Forward Auction Round 1
- This buyer or seller can choose to participate or not in Forward Auction Round 2

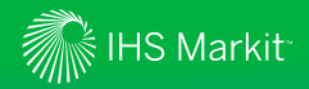

#### 2-Round Auction Guidelines

#### **Basic Auction Guidelines:**

- The goal of the auction is to maximize fills.
- Suggestion to participants: Partial bids and offers will increase the likelihood of your auction success.
- If an individual is participating in the auction as both a buyer and a seller, he/she cannot submit bids and offers for the same product type/water year (watershed/nutrient type/water year). E.g. if a participant submits a bid and offer from his/her account for Susquehanna Nitrogen credits for water year 2017, both the bid and the offer will be discarded.
- Buyers can only bid up to the dollar amount limit established in their eligibility letter.
- Sellers can only offer credits up to the credit limit established in their eligibility letter.
- For further details on auction rules, please consult the PENNVEST Nutrient Credit Clearinghouse Rulebook which can be found at:

http://www.pennvest.pa.gov/SiteCollectionDocuments/NCT\_Documents/PENNVEST\_Nutrient\_Credit\_Clearinghouse\_Rulebook\_Version\_8\_Clean.pdf

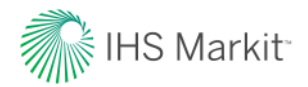

# Logging into the Markit Environmental Registry

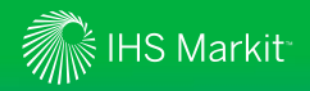

- 1. Navigate to <u>www.markit.com</u>
- 2. Click on the green box labeled: "LOG IN".

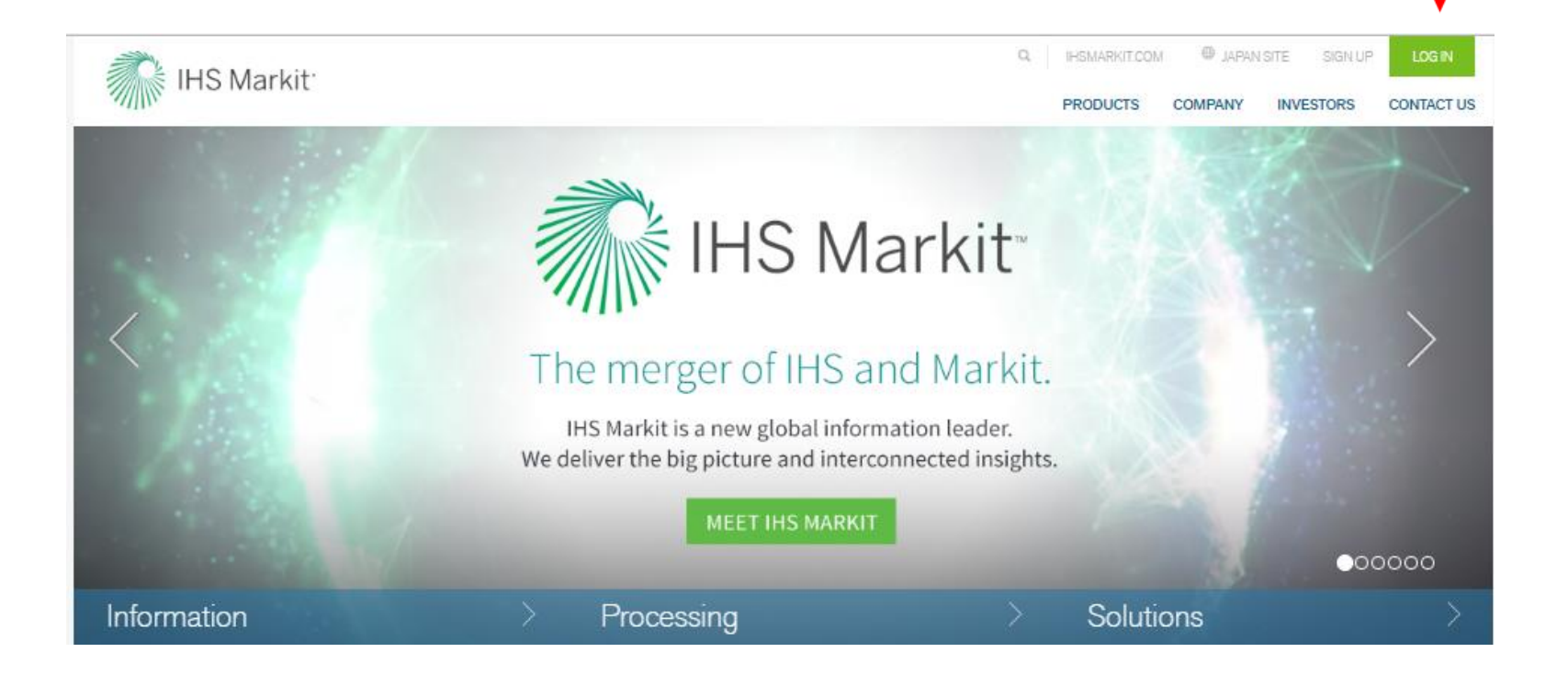

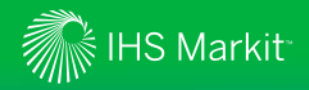

3. This will call up a Login screen. Insert your email address and password and press the "Login" box.

| Login to                                                                                                    |                                                                 |   |
|----------------------------------------------------------------------------------------------------|-----------------------------------------------------------------|---|
| Markit products                                                                                                    |                                                                 |   |
|                                                                                                    |                                                                 |   |
| Les the login box to the ngirt to login to the following Markit products. We are working on a corporate rebrand for our<br>product names. Product names might differ after login. | Username                                                        | ← |
| CDS<br>CDS Reference Deta.<br>Commentary<br>Counterparty Manager                                                                                                    | Password                                                        | < |
| Directory Admin<br>Environmental Registry                                                                                                    |                                                                 |   |
| Equity Volenity Lista<br>ETP<br>Jonlean                                                                                                    | Login                                                           | ← |
| Indices<br>Loans<br>MGA<br>Phil<br>Parsing<br>Research Signals<br>Source<br>Structured Finance<br>Valuatione Manager                                                              | Sign Up Keep me logged in<br>Forgot my password<br>Terms of Use |   |
| KY3P                                                                                                    | Markit   CTI Tax Solutions                                      |   |
| Select                                                                                                    | Select 🗸                                                        |   |
| MarkitSERV                                                                                                    | Pricing Data - Securities Finance                               |   |
| Select 🗸                                                                                                    | Select 🗸                                                        |   |
| Portfolio Management - WSO                                                                                                    | Transaction Cost Analysis                                       |   |
| Select 🗸                                                                                                    | Select 🗸                                                        |   |
| Markit Corporate Actions                                                                                                    | thinkFolio                                                      |   |
| Select                                                                                                    | Select 🗸                                                        |   |

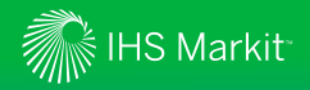

4. After logging in, you will be prompted to select your Markit Product. Select "Registry" and then "Click.

| Counterparty Ma      | anager         |
|----------------------|----------------|
| Counterparty Manager | Counterparty I |
| Dividend Forecasting |                |
| Indices              |                |
| РМІ                  |                |
| Pricing Data - CDS   |                |
| Reference Data - CDS |                |
| Reaistry             |                |

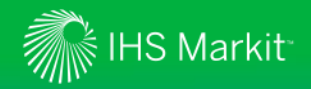

**5**. For security purposes, you will be prompted to enter a unique session code by clicking 'Generate Session Code'

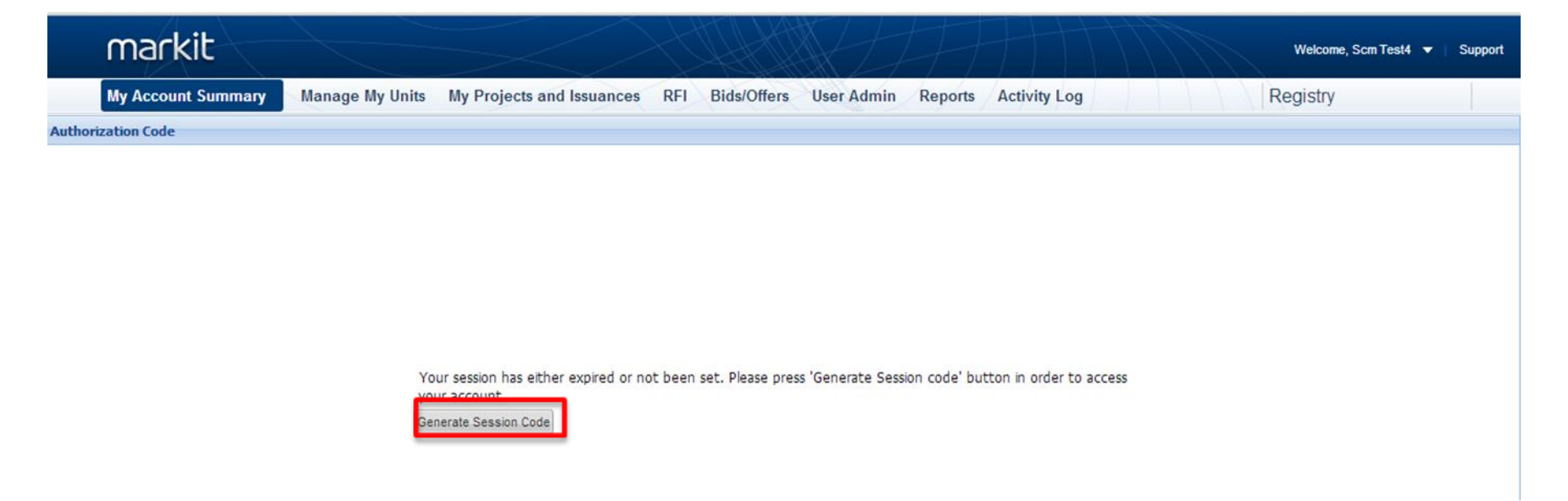

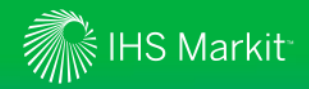

6. You will be emailed a session code that you will then enter in the "Enter Session Code" field on the landing page; then click the "Verify" button

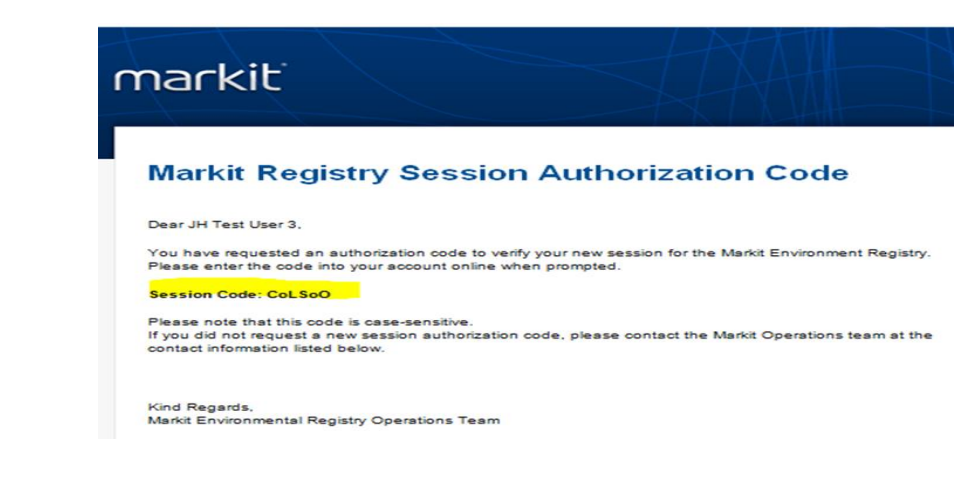

| markit             |                      |                                                                                               |                                                |                                  |                         |                     | Welcome, Scm Test4 ▼ Suppo | rt |
|--------------------|----------------------|-----------------------------------------------------------------------------------------------|------------------------------------------------|----------------------------------|-------------------------|---------------------|----------------------------|----|
| My Account Summary | Manage My Units      | My Projects and Issuances                                                                     | RFI Bids/Offers                                | User Admin                       | Reports Activ           | vity Log            | Registry                   |    |
| Authorization Code |                      | (1) Se                                                                                        | anding your sessi<br>nail has been sent.       | on code                          |                         |                     |                            |    |
|                    | Ple:<br>is n<br>Ente | ase enter session code that you've<br>ot used within '3' minutes, a new o<br>er Session Code: | received. Please note<br>ode will need to be g | e that session coo<br>generated. | de will expire after '3 | 3' minutes. If code |                            |    |

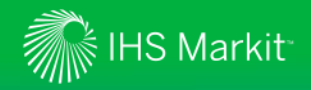

7. Once you are successfully logged into Markit, you will be presented with the Markit Registry landing screen.

| markit             |                                                                           |                     |                |                |            |               |                |
|--------------------|---------------------------------------------------------------------------|---------------------|----------------|----------------|------------|---------------|----------------|
| My Account Summary | Manage My Units My Projects and                                           | Issuances           | RFI Auction    | is User Adm    | in Reports | Activity Log  |                |
| Current User       | Credit Summary                                                            |                     |                |                |            |               |                |
| 🚨 JH Test User 4   | Standard                                                                  | Measure             | Issuances      | Holdings       | Retireme   | Pending Issua | Pending Transf |
| Request New User   |                                                                           |                     |                |                |            |               |                |
| D User Guide       | A PENNVEST / DEP Chesapeake Bay Nutr                                      | lbs/year            | 58,030,957.906 | 22,563,028.906 | 5,000.000  | 44,000.000    | 4,824,789.000  |
| U oser Guide       |                                                                           |                     | 58,030,957.9   | 22,563,028.9   | 5,000.000  | 44,000.000    | 4,824,789.000  |
|                    | <b>Note</b> : Only Sellers wi<br>populated fields in the<br>summary field | Il have<br>e credit | ]              |                |            |               |                |

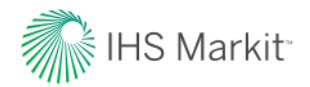

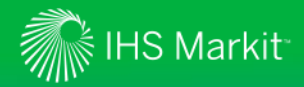

- Sellers' credits will be staged in Markit Registry approx. 2 to 3 days prior to the auction
- Amount of credits that will be posted into seller's registry account will equal the amount that was confirmed by DEP and approved by PENNVEST in accordance with the enrollment eligibility letter
- 3. Once credits are posted, they will be transferred into Seller's registry account
- 4. Seller will receive an email notification of the incoming transfer. See sample email

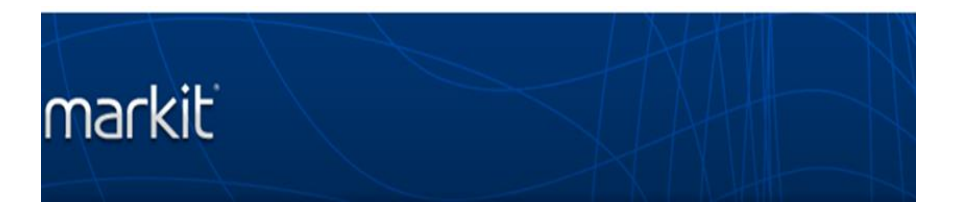

#### **Transfer Pending Notification**

Dear JH Test User 4,

Thank you for your request to Transfer credits on the Markit Environmental Registry.

The following is a copy of the transfer details:

#### Common Transfer Details:

Target Account ID: 10000000047774 Target Account Name: MER2.9 Auctions Transfer Date: 2015-05-22 17:41:45 Comments:

#### Transfer Details:

Source Account ID: 10000000001953 Source Account Name: DEP VOSTRO Project Name: CCTest 4-29 Potomac Standard Name: PA PENNVEST / DEP Chesapeake Bay Nutrient Trading Vintage Year: 2015 Quantity: 500 Credit Type: Ibs/year Serial number: PENNV-SCU-US-10000000078047-01102014-30092015-72145370.466-72145869.466-MER-0-P Unit Class: CERTIFIED

#### Additional Information:

Nutrient Type : Nitrogen Watershed : Potomac

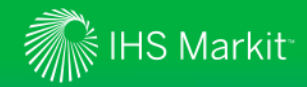

- 5. To accept transfer, log into Markit Registry
- 6. Navigate to 'Manage My Units' Page
- 7. Click on 'Pending Transfer (Customer)' button

| markit                          |                 |                                                   |                      |                       |          |                |       |             | Welcon   | ne, Jh Test3 🔻   Support    |
|---------------------------------|-----------------|---------------------------------------------------|----------------------|-----------------------|----------|----------------|-------|-------------|----------|-----------------------------|
| My Account Summary              | Manage My Units | My Projects and Issuances                         | RFI Auctions         | User Admin            | Reports  | Activity L     | og    |             | Registry |                             |
| Find Units By                   | 📽 Transfer 📑 R  | FI 😾 Stand For Trees 🗸 🗔 Auction •                | 🗸 🔏 Retire 🔹 🔏 Ass   | ign 🔏 Cancel 🗔 C      | onvert 🗙 | ( Discard 🚺 Ex | port- | New -       |          | VCU-<br>6-01                |
| 🖸 More Options 🔹 🛛 歳 Show All U | Inits Project . |                                                   | Account              |                       | Vintage  | Country        | Hol   | Measurement | Public   | Status                      |
| Project                         | 0 CCTart 4 20 5 | latamar                                           | DER VOCTO            | 0                     | 2015     | United States  | 500   | line funne  | VISIDII  | Desiding Transfer (Customer |
| Account                         | PA PENNI        | rotomac<br>/FST / DEP Chesaneake Bay Nutrient Tra | DEP VOSIN            | val in Potomac region | (PN) V   |                | 500   | ibs/year    | NO       | Pending Transfer (Customer  |
| Search                          | PENNV-SO        | CU-US-100000000078047-01102014-30                 | 092015-72145370.466- | 72145869.466-MER-(    | )-P      | (CENTITED)     |       |             |          |                             |

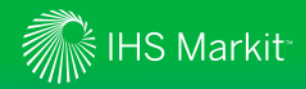

- 8. The following form will display
- 9. Confirm Transfer amount and click on the 'Approve' button

| ransfer Deta |                 |                               |                    |          |               |                      |                       |                   |                |
|--------------|-----------------|-------------------------------|--------------------|----------|---------------|----------------------|-----------------------|-------------------|----------------|
| ate Listed:  | ails:<br>22 May | 2015                          |                    |          |               |                      | Destination Ac<br>To: | MER2.9 Auctions   |                |
| omment:      | 1               |                               |                    |          |               |                      | My Accounts           | Registry Accounts | Inter-Registry |
|              |                 |                               |                    |          |               |                      | Find Account (b       | y code or id)     |                |
| Fransfer Uni | ts              |                               |                    |          |               |                      |                       |                   |                |
| Account      | t               | Project 🔺                     | Transfer<br>Amount | Price    | Currency      | Measure              |                       |                   |                |
| 🖌 👶 DEP      | VOSTRO          | CCTest 4-29 Potomac           | 500                | 0        | Choose<br>One | lbs/year<br>(CERTIFL |                       |                   |                |
| ENNV-SCU-L   | JS-1000000000   | 78047-01102014-30092015-72145 | 5370.466-721458    | 69.466-N | IER-0-P       |                      |                       |                   |                |
|              |                 |                               |                    |          |               |                      |                       |                   |                |
|              |                 |                               |                    |          |               |                      |                       |                   |                |
|              |                 |                               |                    |          |               |                      |                       |                   |                |
|              |                 |                               |                    |          |               |                      |                       |                   |                |
|              |                 |                               |                    |          |               |                      |                       |                   |                |
|              |                 |                               |                    |          |               |                      |                       |                   |                |
|              |                 |                               |                    |          |               |                      |                       |                   |                |
|              |                 |                               |                    |          |               |                      |                       |                   |                |

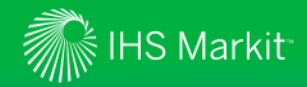

- 10. Credits will become active in your account
- 11. Please note that you will have separate credit blocks for different combinations of Watershed/Nutrient Type that were verified by DEP.

| markit                        |                  |                                                  |                                    |             |                   |         |             | Welcon   | ne, Jh Test3 🔻 | Support      |
|-------------------------------|------------------|--------------------------------------------------|------------------------------------|-------------|-------------------|---------|-------------|----------|----------------|--------------|
| My Account Summary Ma         | anage My Units   | My Projects and Issuances                        | RFI Auctions User Adm              | in Reports  | Activity L        | og      |             | Registry |                |              |
| Find Units By                 | 😪 Transfer 🐻 R   | FI 😾 Stand For Trees 🗸 😾 Auction 🗸               | 🖧 Retire 🔹 歳 Assign 🚜 Cancel       | Convert >   | ( Discard 💽 E     | cport - | New -       |          |                | VCU-<br>6-01 |
| More Options 🐰 Show All Units | Project 🔺        |                                                  | Account                            | Vintage     | Country           | Hol     | Measurement | Public   | Status         |              |
| Project                       | B CCT++++ 1 20 D |                                                  | MED 2 0 Austin an                  | 2015        | In the difference | 500     | Unadvana    | VISIDII  | Anti-          |              |
| Account                       | PA PENNI         | otomac<br>/FST / DEP Chesaneake Bay Nutrient Tra | ding - Nitrogen Removal in Potomac | region (PN) | (CERTIFIED)       | 500     | ibs/year    | NO       | Active         |              |
| Search                        | PENNV-SC         | U-US-10000000078047-01102014-30                  | 092015-72145370.466-72145869.466-  | MER-0-P     | (00000000)        |         |             |          |                |              |

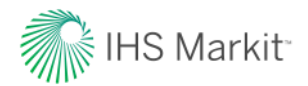

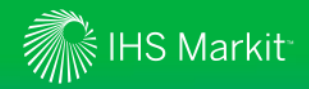

- 1. Log into Markit Registry
- 2. Click on 'Manage My Units' Page
- 3. Select block of credits that you want to offer on the auction by highlighting the row
- 4. Select 'Auction" icon from the sub-menu bar
- 5. Select 'Enter Auction Offer"

| markit                          |                                      |                               | XXX                    | Ħ         | ĦŤ             |       | ATT.        | Welcom   | ne, Jh Test3 |
|---------------------------------|--------------------------------------|-------------------------------|------------------------|-----------|----------------|-------|-------------|----------|--------------|
| My Account Summary              | anage My Units My Projects and Is    | ssuances RFI Auct             | ions User Admin        | Reports   | Activity L     | og    | / / / F     | Registry |              |
| Find Units By                   | 😪 Transfer 🔚 RFI 🔀 Stand For Trees - | Aution - & Retire -           | 🖁 Assign 🦂 Cancel 🗍    | Convert 🗡 | ( Discard 🗖 Ex | port- | New -       |          |              |
| C More Options & Show All Units | Project 🔺                            | Enter Auction Offer           | int                    | Vintage   | Country        | Hol   | Measurement | Public   | Status       |
| Project                         | 9 CCTest 4 29 Potomac                | Enter Auction Bid             | 9 Austions             | 2015      | United States  | 500   | Ibchiaac    | VISIDII  | Active       |
| Account                         | PA PENNVEST / DEP Chesapeake Ba      | v Nutrient Trading - Nitrogen | Removal in Potomac rec | tion (PN) | (CERTIFIED)    | 500   | ius/year    | NU       | Active       |
| Search                          | PENNV-SCU-US-10000000078047          | -01102014-30092015-721453     | 70.466-72145869.466-ME | R-0-P     | (46111160)     |       |             |          |              |

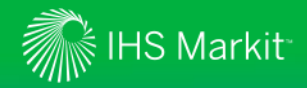

- 6. The following form will display
- 7. Populate all fields marked with an asterisk
- 8. Enter Auction name from the drop-down list
- 9. Enter quantity of credits and offer price (Note: You do not have to offer all of available credits)
- 10. Select "Partial" or 'All or None'.
- 11. Agree to the "Auctions Terms of Use"; click on 'OK' button

| 1         | Auction Offer                                   |                          |        |                    | @ ×        |
|-----------|-------------------------------------------------|--------------------------|--------|--------------------|------------|
| - Provide | Auction*:                                       | CCTest 4-29              |        |                    | ~          |
| 0         | Account Name:                                   | MER2.9 Auctions          |        |                    |            |
| LTL INT   | Environmental Category:                         | Water Quality            |        |                    |            |
| 0         | Standard:                                       | PA PENNVEST / DEP        | P Ches | sapeake Bay Nutrie | nt Trading |
|           | Project Type:                                   | Nitrogen Removal in      | Poto   | mac region (PN)    |            |
| La la     | Unit Class:                                     | CERTIFIED                |        |                    |            |
| -         | Unit Measurement:                               | lbs/year                 |        |                    |            |
| E I       | Country:                                        | United States            |        |                    |            |
| 1         | Vintage year or range:                          | 2015                     |        |                    |            |
| 121       | Quantity of credits*:                           |                          |        |                    | 100        |
|           | Offer price per credit (does not include        |                          | 1.5    | US Dollar          | ~          |
|           | ■ I agree to the following <u>Auctions Term</u> | Partial <u>ns Of Use</u> |        | O All or None      |            |
| - und     |                                                 |                          | (      | ✔ Ok               | Cancel     |

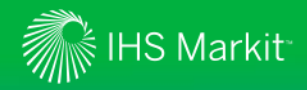

12. A confirmation offer form will display. Review and confirm details; then click "Yes" button – the offer is now submitted.

| is . | 🔜 Aucti   | on Offer                                           | 0 >                                      | < |
|------|-----------|----------------------------------------------------|------------------------------------------|---|
| 1    | Auction   | ÷                                                  | CCTest 4-29                              |   |
| 36   | Account   | Name:                                              | MER2.9 Auctions                          |   |
| T    | Environ   | Submit Offer                                       | ×                                        |   |
| 10   | Standar   | You are about to subr                              | nit an Offer with the following details. |   |
| T    | Project * | Auction: 'CCTest 4-29                              | 9 Auctions'                              |   |
| 10   | Unit Cla  | Environmental Catego                               | ry: 'Water Quality'                      |   |
| đ    | Unit Me   | Project Type: 'Nitroge                             | n Removal in Potomac region (PN)'        |   |
| E .  | Country   | Unit Measurement: 'Ib                              | s/year'                                  |   |
| 1    | Vintage   | Country: 'United State<br>Vintage year or range    | s'<br>: '2015'                           |   |
| -0   | Quantity  | Quantity of credits: '1<br>Offer Price per credit: | 00'<br>'1.5 US Dollar' 100               |   |
| 10   | Offer pri | Trade type: 'Partial'                              | ×                                        |   |
| -    | auction   | Are you sure you wan                               | t to continue?                           |   |
|      | . I see   | Ye                                                 | s No                                     |   |
| T.   | en 1 agr  |                                                    |                                          |   |

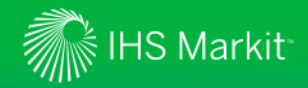

- 13. Navigate to the "Auctions" menu to view your submitted offer
- 14. Click on "Choose Auction" drop-down to select the auction name
- 15. 'Delta' column will indicate how much of the pre-qualified quantity amount remains, based on the submitted offer amounts

|     | markit                |                  |                                                                          |                         | X               |          |                 | H                            | -++                   |                 |       | 11                |                | We                                               | lcome, Jh Test4                        | ▼ Support           |
|-----|-----------------------|------------------|--------------------------------------------------------------------------|-------------------------|-----------------|----------|-----------------|------------------------------|-----------------------|-----------------|-------|-------------------|----------------|--------------------------------------------------|----------------------------------------|---------------------|
|     | My Account S          | ummary Ma        | nage My Units                                                            | My Projects and Issua   | nces RFI        | Auctions | User A          | Admin Re                     | ports Activ           | ty Log          |       |                   | 11             | Registry                                         |                                        |                     |
| Auc | tions                 |                  |                                                                          |                         |                 |          | -               |                              |                       |                 |       |                   |                |                                                  |                                        |                     |
| ×   | Un-list 🖲 Export to E | Excel 🔁 Export t | o PDF                                                                    |                         |                 |          |                 |                              |                       |                 | JH Te | st_May 28         | <b>v</b> 1     | st Round                                         | <b>~</b>                               | Search Auction Item |
|     | ID                    | Status           | Account<br>Name                                                          | Listed<br>Date +        | Product<br>Name | Vintage  | Bid or<br>Offer | Partial or<br>All or<br>None | Auctioned<br>Quantity | Auctio<br>Price | oned  | Final<br>Quantity | Final<br>Price | Pre-<br>qualified<br>purchase<br>amount<br>limit | Pre-<br>qualified<br>quantity<br>limit | Deita               |
|     | 10000000012233        | Auction Listed   | Pennvest sellerTest<br>account forward<br>account Nov 10 AD              | 28 May 2015 08:43:34 PM | SU-N-15         | 2015     | Offer           | Partial                      | 45                    | 2.00            |       |                   |                |                                                  | 500                                    | 355                 |
|     | 10000000012232        | Auction Listed   | Pennvest sellerTest<br>account forward<br>account Nov 10 AD              | 28 May 2015 08:42:40 PM | SU-P-15         | 2015     | Offer           | Partial                      | 35                    | 0.50            |       |                   |                |                                                  | 500                                    | 405                 |
|     | 10000000012231        | Auction Listed   | Pennvest sellerTest<br>account forward<br>account Nov 10 AD              | 28 May 2015 06:53:31 PM | SU-N-15         | 2015     | Offer           | Partial                      | 100                   | 0.75            |       |                   |                |                                                  | 500                                    | 355                 |
|     | 10000000012230        | Auction Listed   | Pennvest sellerTest<br>account forward<br>account Nov 10 AD              | 28 May 2015 06:52:46 PM | SU-P-15         | 2015     | Offer           | Partial                      | 60                    | 0.50            |       |                   |                |                                                  | 500                                    | 405                 |
|     | © 2017 IHS Ma         | Auction Listed   | Pennvest sellerTest<br>account forward<br>account Nov 10 AD<br>Reserved. | 28 May 2015 06:49:53 PM | PO-N-15         | 2015     | Offer           | Partial                      | 75                    | 1.00            |       |                   |                |                                                  | 500                                    | 375                 |

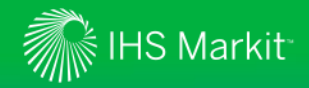

# Sellers submit offers on Markit Registry – What is the Product Name?

The Product Name provides information about the credit that is being offered at the auction. Product Name captures the watershed, nutrient type and vintage year. See matrix below for abbreviations.

|         | marki             | E                |                                                             |                         |                 |          |                 |                             |
|---------|-------------------|------------------|-------------------------------------------------------------|-------------------------|-----------------|----------|-----------------|-----------------------------|
|         | My Account :      | Summary Ma       | nage My Units                                               | My Projects and Issu    | ances RF        | Auctions |                 |                             |
| Au<br>* | Un-list Export to | Excel 🔁 Export t | o PDF                                                       | L                       | 1               | 1 1      | Product<br>Name | Description                 |
|         | ID                | Status           | Account<br>Name                                             | Listed<br>Date 🛩        | Product<br>Name | Vintage  | SU-N-17         | Susquehanna Nitrogen 2017   |
| 2       | 10000000012233    | Auction Listed   | Pennvest sellerTest                                         | 28 May 2015 08:43:34 PN | SU-N-17         | 2017     | SU-P-17         | Susquehanna Phosphorus 2017 |
|         |                   |                  | account forward<br>account Nov 10 AD                        |                         |                 |          | PO-N-17         | Potomac Nitrogen 2017       |
|         | 10000000012232    | Auction Listed   | Pennvest sellerTest<br>account forward<br>account Nov 10 AD | 28 May 2015 08:42:40 PM | SU-P-17         | 2017     | PO-P-17         | Potomac Phosphorus 2017     |
|         | 10000000012231    | Auction Listed   | Pennvest sellerTest<br>account forward<br>account Nov 10 AD | 28 May 2015 06:53:31 PM | SU-N-17         | 2017     |                 |                             |
|         | 10000000012230    | Auction Listed   | Pennvest sellerTest<br>account forward<br>account Nov 10 AD | 28 May 2015 06:52:46 PM | SU-P-17         | 2017     |                 |                             |
|         | 10000000012229    | Auction Listed   | Pennvest sellerTest<br>account forward<br>account Nov 10 AD | 28 May 2015 06:49:53 PM | PO-N-17         | 2017     |                 |                             |
|         | 10000000012228    | Auction Listed   | Pennvest sellerTest<br>account forward<br>account Nov 10 AD | 28 May 2015 06:48:55 PM | PO-N-17         | 2017     |                 |                             |

30

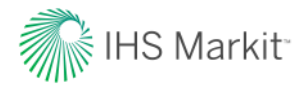

# Sellers update offers on Markit Registry

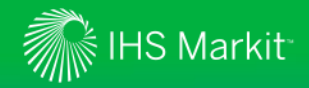

#### Sellers update offers on Markit Registry

- 1. Please note that Sellers are able to change their offers, while auction window is open (September 6<sup>th</sup> : Round 1 from 9am 11am; Round 2 from 2pm 3pm)
- 2. In order to change your offer, you must first "un-list" it from the auction and then create a new one
- 3. To un-list an offer, navigate to 'Auctions" menu
- 4. Identify the offer that you wish to un-list and check the box. Click on the "Un-list" button

|    | markit               |                  |                                                             |                         | $\geq$          | 1.Ht     |                 |                              |                       |                    |                   |                | Wei                                     | come, Jh Test4                | ▼   Support      |
|----|----------------------|------------------|-------------------------------------------------------------|-------------------------|-----------------|----------|-----------------|------------------------------|-----------------------|--------------------|-------------------|----------------|-----------------------------------------|-------------------------------|------------------|
|    | My Account Su        | ummary Ma        | nage My Units                                               | My Projects and Issuar  | nces RFI        | Auctions | User A          | dmin Rep                     | orts Activit          | ty Log             | PUL               |                | Registry                                |                               |                  |
| Au | un-list BExport to E | xcel 🕄 Export ti | o PDF                                                       |                         |                 |          |                 |                              |                       | JH Tes             | t May 28          | ▼ 1st          | Round                                   | ▼ S                           | earch Auction If |
|    | ID                   | Status           | Account<br>Name                                             | Listed<br>Date +        | Product<br>Name | Vintage  | Bid or<br>Offer | Partial or<br>All or<br>None | Auctioned<br>Quantity | Auctioned<br>Price | Final<br>Quantity | Final<br>Price | Pre-<br>qualified<br>purchase<br>amount | Pre-<br>qualified<br>quantity | Deita            |
|    | 10000000012233       | Auction Listed   | Pennvest sellerTest<br>account forward<br>account Nov 10 AD | 28 May 2015 08:43:34 PM | SU-N-15         | 2015     | Offer           | Partial                      | 45                    | 2.00               |                   |                | umit                                    | 500                           | 355              |
|    | 10000000012232       | Auction Listed   | Pennvest sellerTest<br>account forward<br>account Nov 10 AD | 28 May 2015 08:42:40 PM | SU-P-15         | 2015     | Offer           | Partial                      | 35                    | 0.50               |                   |                |                                         | 500                           | 405              |
|    | 10000000012231       | Auction Listed   | Pennvest sellerTest<br>account forward<br>account Nov 10 AD | 28 May 2015 06:53:31 PM | SU-N-15         | 2015     | Offer           | Partial                      | 100                   | 0.75               |                   |                |                                         | 500                           | 355              |
|    | © 2017 IHS Ma        | rkit. All Rights | Reserved.                                                   |                         |                 |          |                 |                              |                       |                    |                   |                |                                         |                               |                  |

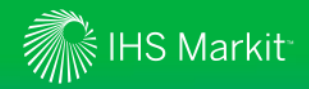

#### Sellers update offers on Markit Registry

- 5. The following form will display; click on the "Yes" button once you have confirmed
- 6. Navigate back to 'Manage My Units' Page to list a different offer (if applicable)

|     | My Account S        | ummary Ma        | nage My Units                                               | My Projects and Issual                 | nces RFI                        | Auctions                             | User A          | dmin Rep                     | orts Activi           | ty Log             | 1111              |                | Registry                                         |
|-----|---------------------|------------------|-------------------------------------------------------------|----------------------------------------|---------------------------------|--------------------------------------|-----------------|------------------------------|-----------------------|--------------------|-------------------|----------------|--------------------------------------------------|
| Aut | tions               |                  |                                                             |                                        |                                 |                                      |                 |                              |                       |                    |                   |                |                                                  |
| ×   | Un-list 🖲 Export to | Excel 📆 Export t | o PDF                                                       |                                        |                                 |                                      |                 |                              |                       | JH Test            | _May 28           | ✓ 1st          | Round                                            |
|     | ID                  | Status           | Account<br>Name                                             | Listed<br>Date +                       | Product<br>Name                 | Vintage                              | Bid or<br>Offer | Partial or<br>All or<br>None | Auctioned<br>Quantity | Auctioned<br>Price | Final<br>Quantity | Final<br>Price | Pre-<br>qualified<br>purchase<br>amount<br>limit |
| >   | 10000000012233      | Auction Listed   | Pennvest sellerTest<br>account forward<br>account Nov 10 AD | 28 May 2015 08:43:34 PM                | SU-N-15                         | 2015                                 | Offer           | Partial                      | 45                    | 2.00               |                   |                | and a                                            |
|     | 10000000012232      | Auction Listed   | Pennvest sellerTest<br>account forward<br>account Nov 10 AD | 28 May 2015 08:42:40 PM                | SU-P-15                         | 2015                                 | Offer           | Partial                      | 35                    | 0.50               |                   |                |                                                  |
|     | 10000000012231      | Auction Listed   | Pennvest sellerTest<br>account forward<br>account Nov 10 AD | 28 May 2015 06:53:31 PM                | SU-N-15                         | 2015                                 | Offer           | Partial                      | 100                   | 0.75               |                   |                |                                                  |
|     | 10000000012230      | Auction Listed   | Pennvest sellerTest<br>account forward<br>account Nov 10 AD | 28 May 2015 06:52:46 PM                | SU-P-15                         | 2015                                 | Offer           | Partial                      | 60                    | 0.50               |                   |                |                                                  |
|     | 10000000012229      | Auction Listed   | Pennvest sellerTest<br>account forward<br>account Nov 10 AD | 28 May 20, 5 06 49 52 044<br>Un-list a | Are you sure y                  | ou want to Un                        | -list the follo | Dartial<br>wing auction it   | ems:                  | 1.00               | ×                 |                |                                                  |
|     | 10000000012228      | Auction Listed   | Pennvest sellerTest<br>account forward<br>account Nov 10 AD | 28 May 20.5 06                         | Offer, Account<br>Vintage: 2015 | t:'Pennvest sell<br>', Quantity: '45 | lerTest acco    | unt forward ac               | count Nov 10 A        | D', Product:'SU-N  | -15',             |                |                                                  |
|     |                     |                  |                                                             |                                        |                                 | -                                    | Yes             | No                           |                       |                    |                   |                |                                                  |

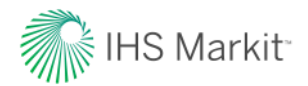

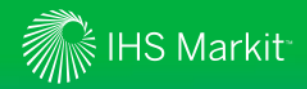

- 1. Log into the Markit Registry
- 2. Click on 'Manage My Units' Page
- 3. Hover over 'Auction' on the sub-menu bar
- 4. Click on 'Enter Auction Bid' menu item

| markit                  |          |                |                         |          |            |             |                |           |           |          | 17         |
|-------------------------|----------|----------------|-------------------------|----------|------------|-------------|----------------|-----------|-----------|----------|------------|
| My Account Summary      | Man      | age My Units   | My Projects and Is      | ssuances | RFI        | Auctions    | User Admin     | Reports   | Activity  | Log      |            |
| Find Units By           |          | 📢 Transfer 📑 F | RFI 🔜 Stand For Trees 🗸 | Auction  | Ret        | in 👻 歳 Assi | ign 🖧 Cancel 🗔 | Convert 🔀 | Discard 🚺 | Export - | o New →    |
| 🔍 More Options 🖓 Show A | II Units | Project 🔺      |                         | Enter    | Auction O  | ffer int    |                | Vintage   | Country   | Hol      | Measuremen |
| Project                 |          | -              |                         | Enter .  | Auction Bi | id          |                |           |           |          |            |
| Project                 |          | Project 🔺      |                         | Enter    | Auction Bi | id int      |                | Vintage   | Country   | Hol      | Measuremen |

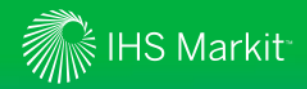

- 5. The following form will display.
- 6. All fields marked with an asterisk must be populated.
- Indicate whether the bid is 'Partial' or 'All or None'
- 8. Agree to the "Auctions Terms of Use"
- 9. Click on the 'OK' button

| Auction*:                                             | CCTest 4-29                                    | ~  |  |  |  |  |  |
|-------------------------------------------------------|------------------------------------------------|----|--|--|--|--|--|
| Account Name*:                                        | MER2.9 Auctions                                | ~  |  |  |  |  |  |
| Environmental Category*:                              | Water Quality                                  | ~  |  |  |  |  |  |
| Standard*:                                            | PA PENNVEST / DEP Chesapeake Bay Nutrient Trad | ~  |  |  |  |  |  |
| Project Type*:                                        | Nitrogen Removal in Susquehanna region (SN)    |    |  |  |  |  |  |
| Unit Class*:                                          | CERTIFIED                                      | ~  |  |  |  |  |  |
| Unit Measurement*:                                    | lbs/year                                       |    |  |  |  |  |  |
| Country*:                                             | United States                                  |    |  |  |  |  |  |
| Vintage year or range*:                               | 2015                                           | ~  |  |  |  |  |  |
| Quantity of credits*:                                 | 1                                              | 50 |  |  |  |  |  |
| Bid price per credit (does not include auction fee)*: | 1.75 US Dollar                                 | ~  |  |  |  |  |  |
|                                                       | Partial O All or None                          |    |  |  |  |  |  |
| I agree to the following <u>Auctions Ter</u>          | <u>ms Of Use</u>                               |    |  |  |  |  |  |
|                                                       | ✓ Ok X Cance                                   | *  |  |  |  |  |  |

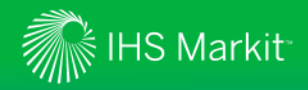

- 10. A confirmation submit bid form will display
- 11. Confirm details and click "Yes" button. The bid is now submitted

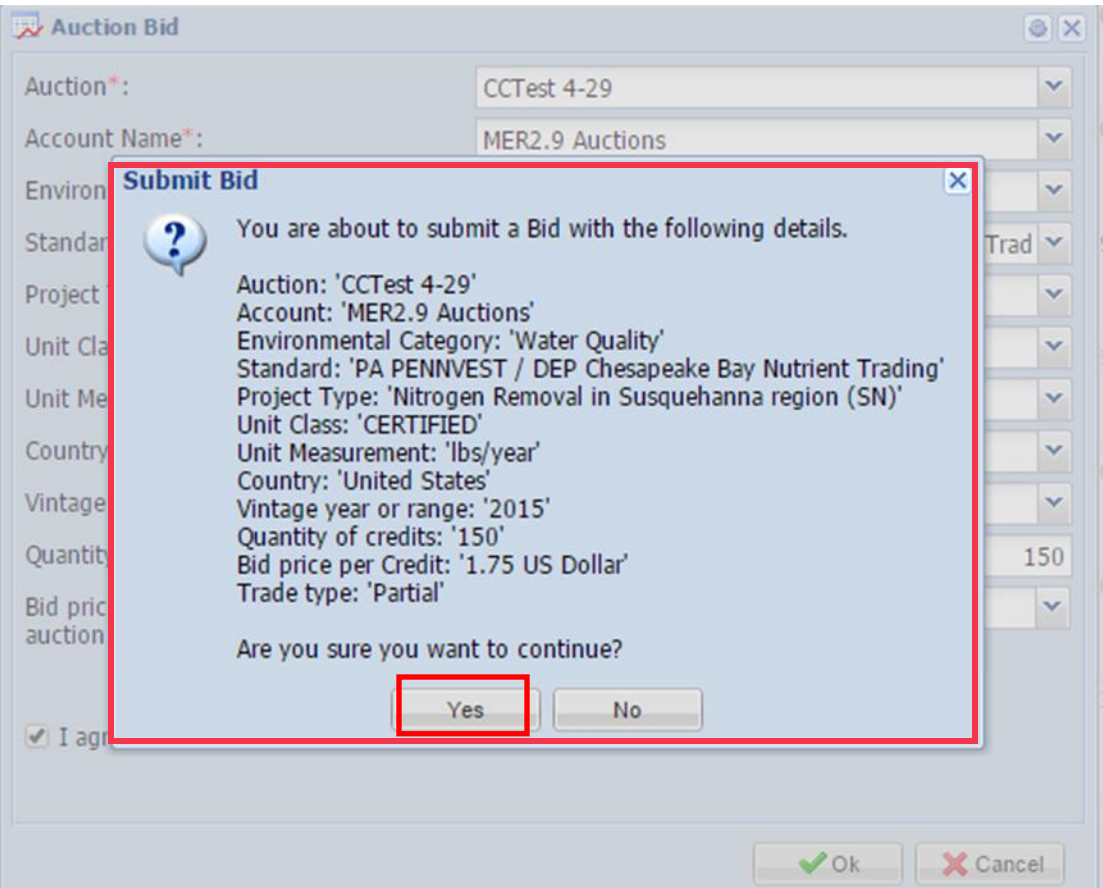

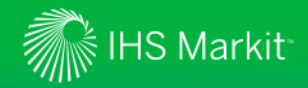

- 12. Bid will be visible on Auctions page
- 13. Select the auction from the 'Choose Auction" drop-down
- 14. 'Delta' column will indicate how much of the pre-qualified dollar amount remains, based on the submitted bid amounts and bid prices

|     | marki                 | ŧ                |                 |                         | A               | TH       |                 | H                            | H                     |                    | 111               |                | We                                               | lcome, Jh Test3                        | ▼   Support      |
|-----|-----------------------|------------------|-----------------|-------------------------|-----------------|----------|-----------------|------------------------------|-----------------------|--------------------|-------------------|----------------|--------------------------------------------------|----------------------------------------|------------------|
|     | My Account S          | Summary Ma       | nage My Units   | My Projects and Issua   | inces RFI       | Auctions | User            | Admin Rej                    | ports Activ           | vity Log           | 111               | 17             | Registry                                         |                                        |                  |
| Auc | tions                 |                  |                 |                         |                 |          |                 |                              |                       | _                  |                   |                | 1                                                |                                        |                  |
| ×   | Un-list 🖲 Export to I | Excel 🔁 Export t | o PDF           |                         |                 |          |                 |                              |                       | JH Te              | st_May 28         | ~              | st Round                                         | ✓ S                                    | earch action Ite |
|     | ID                    | Status           | Account<br>Name | Listed<br>Date -        | Product<br>Name | Vintage  | Bid or<br>Offer | Partial or<br>All or<br>None | Auctioned<br>Quantity | Auctioned<br>Price | Final<br>Quantity | Final<br>Price | Pre-<br>qualified<br>purchase<br>amount<br>limit | Pre-<br>qualified<br>quantity<br>limit | Delta            |
| e   | 10000000012021        | Auction Listed   | MER2.9 Auctions | 28 May 2015 08:51:51 PM | PO-N-15         | 2015     | Bid             | Partial                      | 20                    | 1.00               |                   |                | 50,000.00                                        |                                        | 49,897.5         |
|     | 10000000012020        | Auction Listed   | MER2.9 Auctions | 28 May 2015 08:51:04 PM | PO-N-15         | 2015     | Bid             | All or None                  | 15                    | 1.10               |                   |                | 50,000.00                                        |                                        | 49,897.5         |
|     | 10000000012019        | Auction Listed   | MER2.9 Auctions | 28 May 2015 08:50:03 PM | SU-N-15         | 2015     | Bid             | Partial                      | 15                    | 1.00               |                   |                | 50,000.00                                        |                                        | 49,897.5         |
|     | 10000000012018        | Auction Listed   | MER2.9 Auctions | 28 May 2015 08:49:06 PM | SU-P-15         | 2015     | Bid             | Partial                      | 10                    | 0.35               |                   |                | 50,000.00                                        |                                        | 49,897.5         |
|     | 10000000012017        | Auction Listed   | MER2.9 Auctions | 28 May 2015 08:48:19 PM | SU-P-15         | 2015     | Bid             | Partial                      | 10                    | 0.75               |                   |                | 50,000.00                                        |                                        | 49,897.5         |
|     | 10000000012016        | Auction Listed   | MER2.9 Auctions | 28 May 2015 08:47:27 PM | SU-N-15         | 2015     | Bid             | Partial                      | 10                    | 1.75               |                   |                | 50,000.00                                        |                                        | 49,897.5         |
|     | 10000000012015        | Auction Listed   | MER2.9 Auctions | 28 May 2015 08:46:41 PM | SU-N-15         | 2015     | Bid             | Partial                      | 10                    | 2.25               |                   |                | 50,000.00                                        |                                        | 49,897.5         |

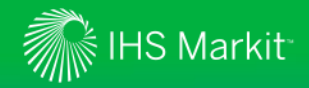

# Buyers submit offers on Markit Registry – What is the Product Name?

The Product Name provides information about the credit that is being offered at the auction. Product Name captures the watershed, nutrient type and vintage year. See matrix below for abbreviations.

|    | marki             | E              |                                                             |                         | $\sim$          | H        |                 |                             |
|----|-------------------|----------------|-------------------------------------------------------------|-------------------------|-----------------|----------|-----------------|-----------------------------|
|    | My Account        | Summary Ma     | nage My Units                                               | My Projects and Issu    | ances RFI       | Auctions |                 |                             |
| Au | Un-list Export to | Excel 🔁 Export | to PDF                                                      | T                       | 1               | 1 1      | Product<br>Name | Description                 |
|    | ID                | Status         | Account<br>Name                                             | Listed<br>Date 👻        | Product<br>Name | Vintage  | SU-N-17         | Susquehanna Nitrogen 2017   |
|    | 10000000012233    | Auction Listed | Pennvest sellerTest                                         | 28 May 2015 08:43:34 PM | SU-N-17         | 2017     | SU-P-17         | Susquehanna Phosphorus 2017 |
|    |                   |                | account forward<br>account Nov 10 AD                        |                         |                 |          | PO-N-17         | Potomac Nitrogen 2017       |
|    | 10000000012232    | Auction Listed | Pennvest sellerTest<br>account forward<br>account Nov 10 AD | 28 May 2015 08:42:40 PN | SU-P-17         | 2017     | PO-P-17         | Potomac Phosphorus 2017     |
|    | 10000000012231    | Auction Listed | Pennvest sellerTest<br>account forward<br>account Nov 10 AD | 28 May 2015 06:53:31 PM | SU-N-17         | 2017     |                 |                             |
|    | 10000000012230    | Auction Listed | Pennvest sellerTest<br>account forward<br>account Nov 10 AD | 28 May 2015 06:52:46 PM | SU-P-17         | 2017     |                 |                             |
|    | 10000000012229    | Auction Listed | Pennvest sellerTest<br>account forward<br>account Nov 10 AD | 28 May 2015 06:49:53 PM | PO-N-17         | 2017     |                 |                             |
|    | 10000000012228    | Auction Listed | Pennvest sellerTest<br>account forward<br>account Nov 10 AD | 28 May 2015 06:48:55 PM | PO-N-17         | 2017     |                 |                             |

S 2017 THO PULKIC AIL NIGHTO NEOCHICA.

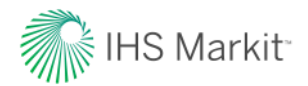

# Buyers update bids on Markit Registry

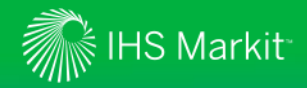

#### Buyers update bids on Markit Registry

- Please note that Buyers are able to change their bids, while auction window is open (September 6<sup>th</sup>: Round 1 from 9am – 11am; Round 2 from 2pm - 3pm)
- 2. In order to change your bid, you must first "un-list" it from the auction and then create a new one
- 3. To un-list a bid, navigate to the "Auctions' menu
- 4. Identify the bid that you wish to un-list and click on the "Un-list" box on the sub-menu bar

|     | markit                | +              |                 |                         |                 | H        |                 |                              |                       |                    |                   |                | Welc                                             |
|-----|-----------------------|----------------|-----------------|-------------------------|-----------------|----------|-----------------|------------------------------|-----------------------|--------------------|-------------------|----------------|--------------------------------------------------|
|     | My Account S          | ummary Ma      | anage My Units  | My Projects and Issua   | nces RFI        | Auctions | User            | Admin Re                     | ports Activ           | vity Log           | 111               | 11             | Registry                                         |
| A., | Un-list 图 Export to E | Excel 🔂 Export | to PDF          |                         |                 |          |                 |                              |                       | JH Te              | st_May 28         | ~              | 1st Round                                        |
|     | ID                    | Status         | Account<br>Name | Listed<br>Date 🛩        | Product<br>Name | Vintage  | Bid or<br>Offer | Partial or<br>All or<br>None | Auctioned<br>Quantity | Auctioned<br>Price | Final<br>Quantity | Final<br>Price | Pre-<br>qualified<br>purchase<br>amount<br>limit |
| V   | 10000000012021        | Auction Listed | MER2.9 Auctions | 28 May 2015 08:51:51 PM | PO-N-15         | 2015     | Bid             | Partial                      | 20                    | 1.00               | 8.00              |                | 50,000.00                                        |
|     | 10000000012020        | Auction Listed | MER2.9 Auctions | 28 May 2015 08:51:04 PM | PO-N-15         | 2015     | Bid             | All or None                  | 15                    | 1.10               |                   |                | 50,000.00                                        |
|     | 10000000012019        | Auction Listed | MER2.9 Auctions | 28 May 2015 08:50:03 PM | SU-N-15         | 2015     | Bid             | Partial                      | 15                    | 1.00               |                   |                | 50,000,00                                        |
|     | 10000000012018        | Auction Listed | MER2.9 Auctions | 28 May 2015 08:49:06 PM | SU-P-15         | 2015     | Bid             | Partial                      | 10                    | 0.35               |                   |                | 50,000.00                                        |

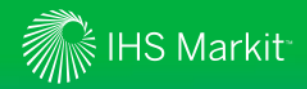

#### Buyers update bids on Markit Registry

- 5. The following form will display
- 6. Click on 'Yes' button to un-list your bid.
- 7. Navigate back to 'Manage My Units' Page to list a different bid (if applicable)

| 2 | Are you sure you want to          | Un-list the  | following auct | ion items:               |    |
|---|-----------------------------------|--------------|----------------|--------------------------|----|
| 4 | Bid, Account: 'MER2.9 Auc<br>'20' | tions', Prod | uct:'PO-N-15', | Vintage:'2015', Quantity | r. |
|   |                                   |              |                |                          |    |
|   |                                   | Yes          | No             |                          |    |

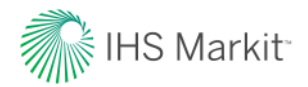

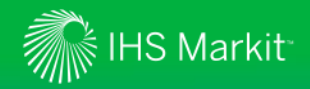

- 1. After each auction round is completed, Markit will notify all auction participants via email that their results are available in their 'My Counterparty Documents' folder on Markit Counterparty Manager (MCM)
- 2. Round 1: Expect to receive notification on September 6<sup>th</sup> at approx. 1:00pm
- 3. Round 2: Expect to receive notification on September 6<sup>th</sup> at approx. 5:00pm

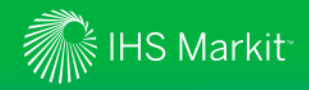

- 4. To view your auction results, navigate to <u>www.markit.com</u> website
- 5. Insert your email address and password.
- 6. Click on the green "LOG IN" box

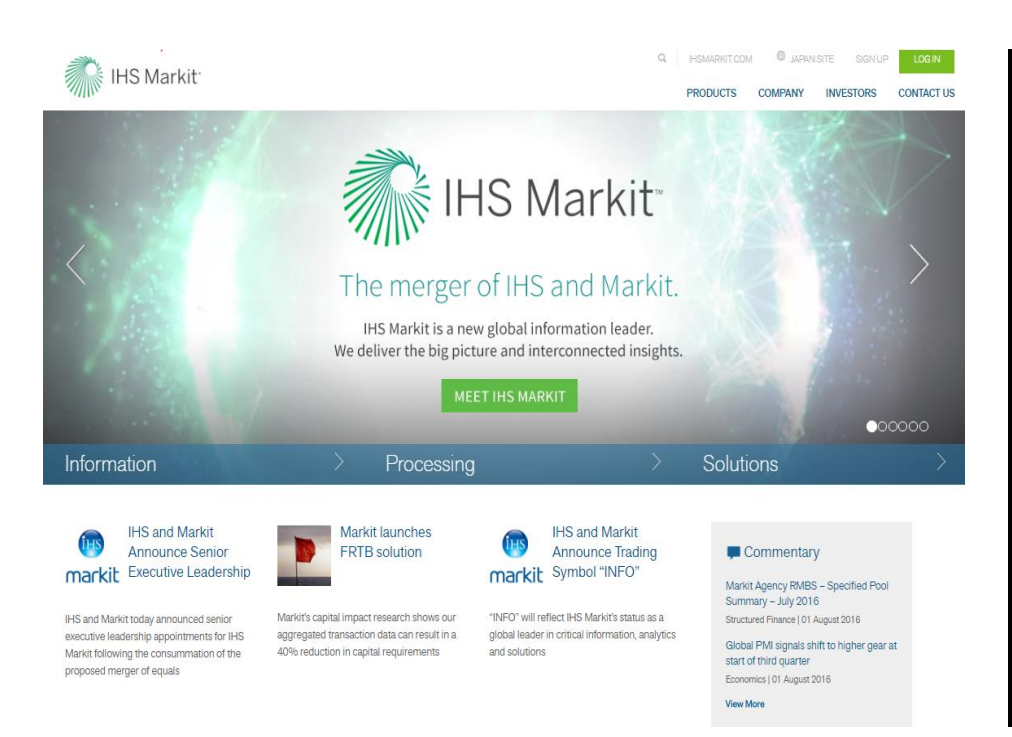

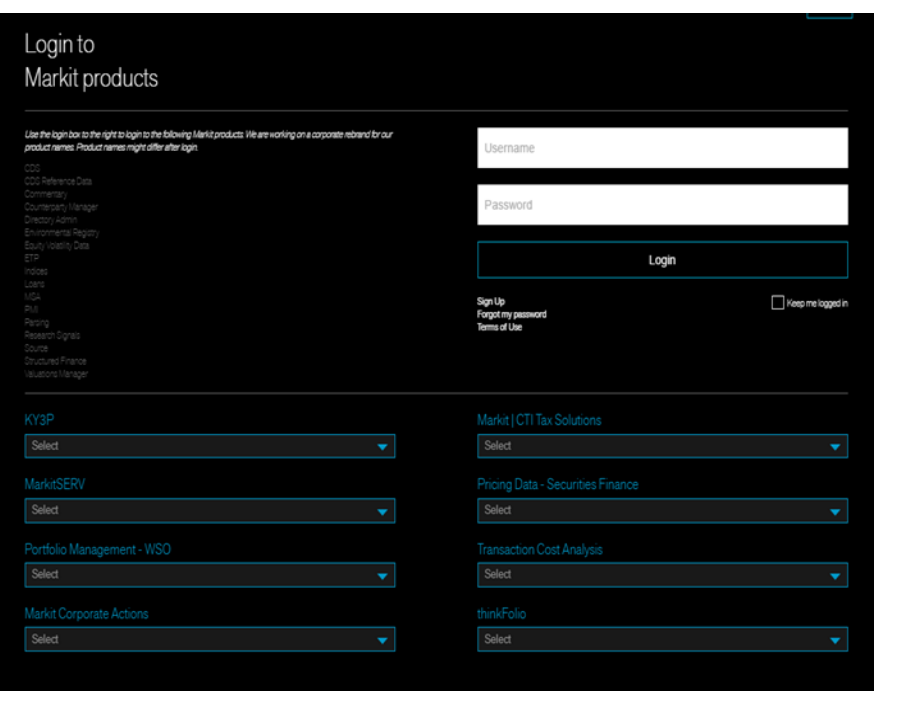

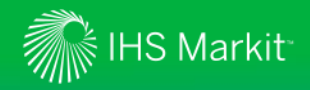

 After logging in, you will be prompted to select your Markit Product. Select on "Counterparty Manager" and "Click"

| Counterparty N       | Manager        |
|----------------------|----------------|
| Counterparty Manager | Counterparty I |
| Dividend Forecasting |                |
| Indices              |                |
| РМІ                  |                |
| Pricing Data - CDS   |                |
| Reference Data - CDS |                |
| Reaistrv             |                |

Note for first time users, you will be prompted to agree to the MCM Terms of use ONLY. There's no need to check the Terms of Use for KYC Services

| Agree to all Terms of use                             |                                                                                                    |
|-------------------------------------------------------|----------------------------------------------------------------------------------------------------|
| By checking this box, you the Fair Processor Notice a | are agreeing with the Terms of use for <u>KYC Services</u> and acknowledge receipt of<br>nd <u>Australia Privacy Collection Statement</u> . |
| 🗏 By checking this box, you                           | are agreeing with the Terms of use for Markit Counterparty Manager (Required)                                                               |
| LAger                                                 | Need Hore Information                                                                                                    |

46

© 2017 IHS Markit. All Rights Reserved.

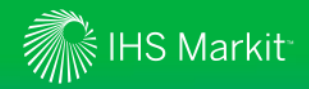

#### Hover over 'View' 8.

- Navigate to 'Counterparty Documents' page 9.
- **10**. Click on 'all document(s)' hyperlink
- 11. Look for the document type: "Auction Results (Private)"
- 12. Click on the document's icon

|                 |                                  |                             | s disk on the all document/ |                              |                |                         |
|-----------------|----------------------------------|-----------------------------|-----------------------------|------------------------------|----------------|-------------------------|
|                 |                                  | Summary of Top 20 Acco      | unts By Document Count      | 5)                           |                |                         |
|                 | Account Name                     |                             | Entity Count                | Document Count               |                |                         |
|                 | Pennsylvania Infrastructure Inve | estment Authority Company   |                             | 1                            | 7              |                         |
|                 | Markit Group Limited             |                             |                             | 1                            | 2              |                         |
| Counterparty    | Documents                        | All Documents +             |                             |                              |                |                         |
| 🔍 Apply 🔮 Reset |                                  | 🗡 🛃 🛛 📰 Vie                 | w 🖻 Iı                      | nvite a User 🛛 💽 Download 🖉  | Download to F1 | P 🕑 Download All to FTP |
| Account:        | <b>↓</b>                         | Account Name Fund Name      | e Category Document         | Type Description             | View Upload    | Date Umbrella           |
| Fund Name:      | ▼ ₽                              | Markit Group Li Markit Grou | up L Stand Auction Re       | sults (Private) Your Auction | 19-Oct         | -2011 Markit Group L    |

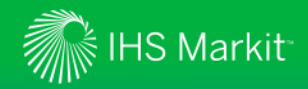

13. If successful, Seller's Auction results document will look like this:

| Winning    | offers |                  |                       |            |                  |               |           |                |           |                                             |
|------------|--------|------------------|-----------------------|------------|------------------|---------------|-----------|----------------|-----------|---------------------------------------------|
| Credit: SU | -N-17  | Offer Price (\$) | <b>Offer Quantity</b> | Offer Type | Final Price (\$) | Quantity Sold | Amount    | Fee Per credit | Total Fee | Total Amount Owed from Pennvest (\$)        |
|            |        | 2.49             | 5,000                 | PARTIAL    | 5.00             | 5,000         | 25,000.00 | 0.025          | 125.00    | 24,875.00                                   |
|            |        |                  |                       |            |                  |               |           |                |           |                                             |
|            |        |                  |                       |            |                  |               |           |                |           | Amount=Quantity Won*Final Price             |
|            |        |                  |                       |            |                  |               |           |                |           | Total Fee= Quantity Won*Fee per credit      |
|            |        |                  |                       |            |                  |               |           |                |           | Amount Owed By Pennvest= Amount - Total Fee |

#### 14. If successful, Buyer's Auction results document will look like this:

| Winning bids |       |                |              |          |                                |              |           |                |           |                                             |
|--------------|-------|----------------|--------------|----------|--------------------------------|--------------|-----------|----------------|-----------|---------------------------------------------|
| Credit: SU   | -N-17 | Bid Price (\$) | Bid Quantity | Bid Type | Final Price <mark>(</mark> \$) | Quantity Won | Amount    | Fee Per credit | Total Fee | Total Amount Owed to Pennvest (\$)          |
|              |       | 4.00           | 10,000       | PARTIAL  | 2.50                           | 10,000       | 25,000.00 | 0.025          | 250.00    | 25,250.00                                   |
|              |       |                |              |          |                                |              |           |                |           |                                             |
|              |       |                |              |          |                                |              |           |                |           | Amount=Quantity Won*Final Price             |
|              |       |                |              |          |                                |              |           |                |           | Total Fee= Quantity Won*Fee per credit      |
|              |       |                |              |          |                                |              |           |                |           | Amount Owed To Pennvest= Amount + Total Fee |

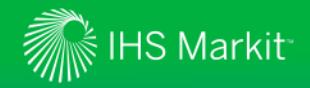

15. Please note that results will show "0" in the fields highlighted below for sellers and buyers who did not win any offers or bids:

| Winning offers |       |                  |                |            |                  |               |        |                |           |                                             |
|----------------|-------|------------------|----------------|------------|------------------|---------------|--------|----------------|-----------|---------------------------------------------|
| Credit: SU     | -N-17 | Offer Price (\$) | Offer Quantity | Offer Type | Final Price (\$) | Quantity Sold | Amount | Fee Per credit | Total Fee | Total Amount Owed from Pennvest (\$)        |
|                |       | 2.49             | 5,000          | PARTIAL    | 0.00             | 0             | 0.00   | 0.025          | 0.00      | 0.00                                        |
|                |       |                  |                |            |                  |               |        |                |           |                                             |
|                |       |                  |                |            |                  |               |        |                |           | Amount=Quantity Won*Final Price             |
|                |       |                  |                |            |                  |               |        |                |           | Total Fee= Quantity Won*Fee per credit      |
|                |       |                  |                |            |                  |               |        |                |           | Amount Owed By Pennvest= Amount - Total Fee |

| Winning    | bids  |                |              |          |                  |              |        |                |           |                                             |
|------------|-------|----------------|--------------|----------|------------------|--------------|--------|----------------|-----------|---------------------------------------------|
| Credit: SU | -N-17 | Bid Price (\$) | Bid Quantity | Bid Type | Final Price (\$) | Quantity Won | Amount | Fee Per credit | Total Fee | Total Amount Owed to Pennvest (\$)          |
|            |       | 4.00           | 5,365        | PARTIAL  | 0.00             | 0            | 0.00   | 0.025          | 0.00      | 0.00                                        |
|            |       |                |              |          |                  |              |        |                |           |                                             |
|            |       |                |              |          |                  |              |        |                |           | Amount=Quantity Won*Final Price             |
|            |       |                |              |          |                  |              |        |                |           | Total Fee= Quantity Won*Fee per credit      |
|            |       |                |              |          |                  |              |        |                |           | Amount Owed By Pennvest= Amount + Total Fee |

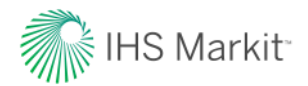

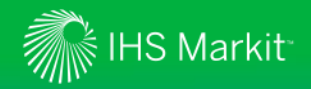

#### **Definition: Auction Settlement Price**

The PENNVEST Nutrient Credit Clearinghouse Rulebook (Version 8, p.43) defines the settlement price to be:

- The weighted average, rounded to the nearest whole cent, between the lowest bid and highest offer prices that either cross or touch in the auction that are successful, with weights of these two last match prices equal to the corresponding bid and offer quantities of the last successful bids and offers.
- When the dollar limit for a bidder or offeror is exceeded, the number of credits won for that particular buyer or seller will be reduced and the auction methodology will be re-run taking into account the new set of credits won to calculate the new final price.
- The auction methodology will not be re-run unless the new auction settlement price causes another account to exceed its respective dollar limit.

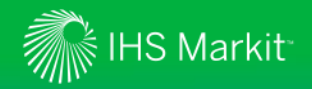

#### Determining winners and tie-breaking

- 1. The auction platform will determine the maximum possible cumulative traded quantity for the submitted bids and offers. This is done to ensure that the final auction fill is maximized. The following underlying restriction applies:
  - The bids and offers picked should either cross or touch (which means that bid is more than or equal to the offer).

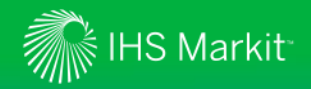

#### Determining winners and tie-breaking

2. Once the maximum possible traded quantity has been determined (using the largest matching sets of bids and offers and the crossed market logic), it is required to determine the fills of the actual bids and offers.

- In case where there are multiple combinations of bids (or offers) possible that will result in a maximum fill in the auction and not all of them can be used to match the corresponding offers (or bids), priorities are assigned to break ties using the following criteria:
- Price (higher priced bid or lower priced offer gets higher priority),
- Size (Higher quantity gets higher priority)
- Type (all-or-none receives higher priority than partial bids/offers),
- Time of submission (earlier submissions get higher priority).
- These bids and offers will then be matched starting with the higher priority submissions to determine fills.

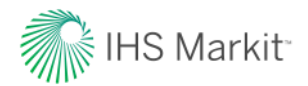

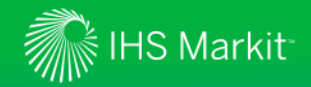

#### Auctions settlement price examples

#### Example 1:

| Buyers | Bid Type | Bid price         | Credit Quantity<br>Sought | Quantity Purchased |
|--------|----------|-------------------|---------------------------|--------------------|
| Bid 1  | Partial  | \$4.00            | 3000                      | 3,000              |
| Bid 2  | Partial  | <del>\$2.00</del> | <del>4,000</del>          | θ                  |
| Bid 3  | Partial  | \$3.75            | 2,500                     | 1,000              |
| Bid 4  | Partial  | <del>\$1.00</del> | <del>1,500</del>          | θ                  |

| Sellers | Offer Type | Offer Price       | Credit Quantity<br>Offered | Quantity Sold |
|---------|------------|-------------------|----------------------------|---------------|
| Offer 1 | Partial    | \$2.75            | 4,000                      | 3,000         |
| Offer 2 | Partial    | <del>\$4.25</del> | <del>2,000</del>           | θ             |
| Offer 3 | Partial    | \$2.50            | 1,000                      | 1,000         |

**Step#1**: Determine the maximum quantities that cross or touch (which means that a Bid is more than or equal to the Offer). The Bids/Offers that cross or touch are highlighted in green.

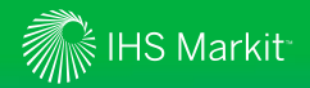

#### Auctions settlement price examples

- **<u>Step#2</u>**: Using the Bids/Offers that cross or touch, determine the actual fill of the Bids and Offers using the priority criteria established in the rulebook for multiple combinations of Bids (or Offers).
- Price (higher priced bid or lower priced offer gets higher priority),
- **Size** (higher quantity gets higher priority)
- Type (all-or-none receives higher priority than partial bids/offers),
- **Time** of Submission (earlier submissions get higher priority).
- In this example, Bid 1 gets filled initially by Offer 3 (1,000) with the remaining demand coming from Offer 1 (2,000). Bid 3 can only be partially filled with the remaining 1,000 credits of Offer 1.
- <u>Step#3</u>: Auction clearing price is the weighted average, rounded to the nearest whole cent, between the lowest bid and highest offer prices that either cross or touch in the auction <u>that are successful</u>, with weights of these two last match prices equal to the corresponding bid and offer quantities of the last successful bids and offers.

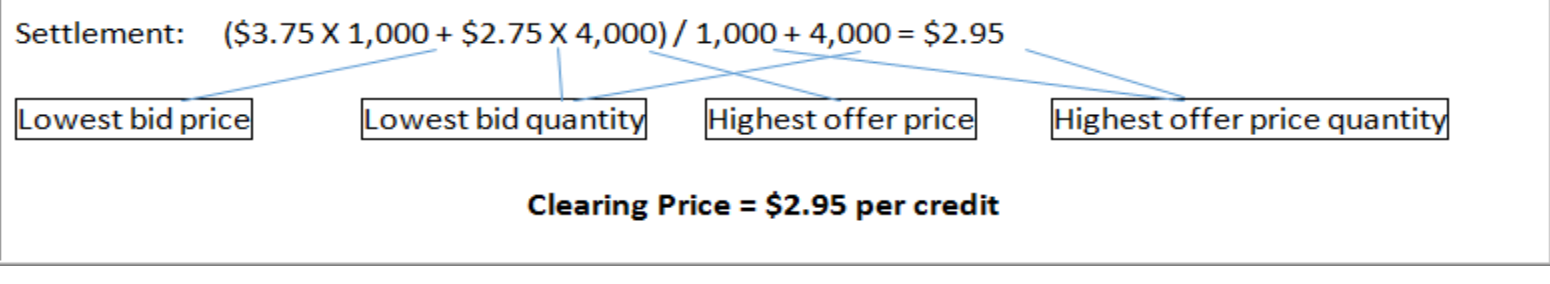

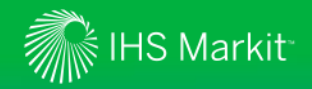

#### Auctions settlement price examples

#### Example 2:

| Buyers  | Bid Type   | Bid price         | Credit Quantity<br>Sought  | Quantity Bought |
|---------|------------|-------------------|----------------------------|-----------------|
| Bid 1   | Partial    | \$8.00            | 1,800                      | 1,800           |
| Bid 2   | Partial    | <del>\$2.50</del> | <del>2,000</del>           | θ               |
| Bid 3   | Partial    | <del>\$3.75</del> | <del>500</del>             | θ               |
| Sellers | Offer Type | Offer Price       | Credit Quantity<br>Offered | Quantity Sold   |
| Offer 1 | Partial    | \$5.00            | 4,000                      | 0               |
| Offer 2 | Partial    | \$4.00            | 2,000                      | 1,800           |

**Step#1:** Determine the maximum quantities that cross or touch (which means that a Bid is more than or equal to the Offer). The Bids/Offers that cross or touch are highlighted in green.

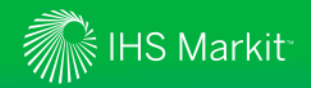

- <u>Step#2</u>: Using the Bids/Offers that cross or touch, determine the actual fill of the Bids and Offers using the priority criteria established in the rulebook for multiple combinations of Bids (or Offers).
- Price (higher priced bid or lower priced offer gets higher priority),
- **Size** (higher quantity gets higher priority)
- Type (all-or-none receives higher priority than partial bids/offers),
- **Time** of Submission (earlier submissions get higher priority).
- In this example, Bid 1 gets filled by Offer 2. Because Offer 2 is able to completely fill the quantity for Bid 1, Offer 1 does not get to transact any credits even though its offer price crossed/touched and the offer price is lower than the clearing price as seen in Step#3 below.
- <u>Step#3</u>: Auction clearing price is the weighted average, rounded to the nearest whole cent, between the lowest bid and highest offer prices that either cross or touch in the auction <u>that are successful</u>, with weights of these two last match prices equal to the corresponding bid and offer quantities of the last successful bids and offers.

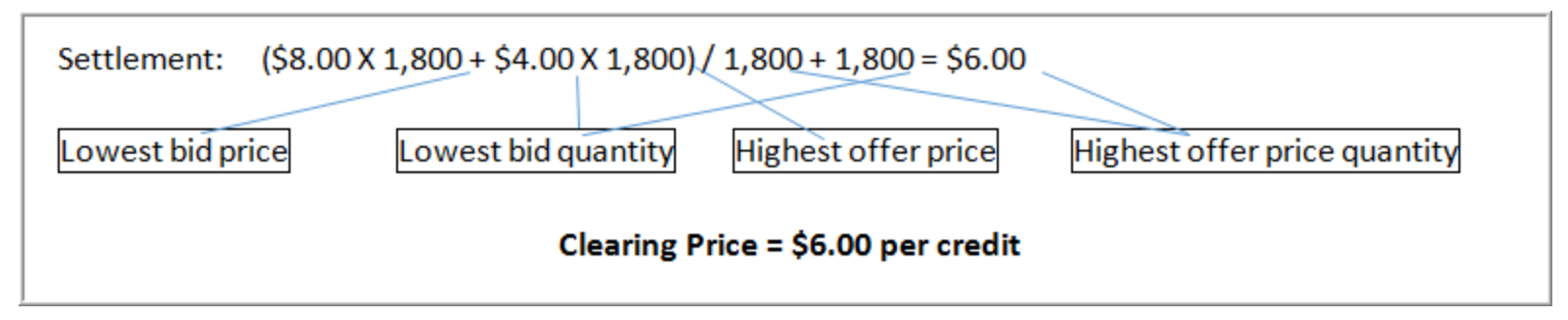

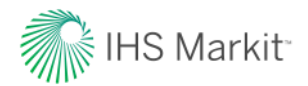

# Settlement Cycle

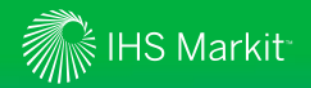

#### Settlement Cycle

#### Post – September 6<sup>th</sup> Auction

Markit transfers MATCHED certified credits into PENNVEST Settlement Account on Markit Environmental Registry

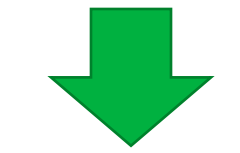

# According to each Seller's delivery schedule:

- Certified credits become verified.
- DEP will provide registration numbers and PENNVEST will deliver in accordance with the Sales/Purchase agreements

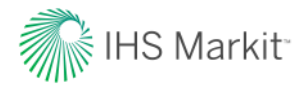

## Frequently Asked Questions

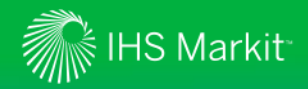

#### Frequently Asked Questions

**Q**: How much should I offer my credits for?

A: While PENNVEST and Markit are unable to consult on pricing your credits, results from previous auctions are available on Markit's website: http://www.markit.com/Product/Pennvest

**Q:** What is the difference between listing my credits as "ALL/NONE" or "PARTIAL"?

A: The way you list your credits will determine how they are matched. Credits that are listed as "ALL/NONE" will only be sold or purchased if the entire quantity can be sold or purchased, while credits that are listed as "PARTIAL" will be matched up to the amount that is available.

**Q:** How is it that my offer price was lower than the final settlement price but I wasn't successful?

**A:** The final settlement price is the weighted average between the lowest bid and the highest offer. Therefore, it's possible your offer, while being below the settlement price, doesn't fit within the range calculated for the quantities matched based on bids submitted.

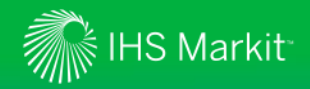

#### Useful Reference Information

Markit Counterparty Manager (MCM) and Markit Registry:

- <u>www.markit.com</u>
- Click on "LOG IN" box in upper right-hand corner

PENNVEST Nutrient Credit Trading Program:

 For historical auction results, auction timeline, training material, please visit: <u>http://www.markit.com/Product/Pennvest</u>

Markit Environmental Auctions Team:

- environmental.auctions@markit.com
- Telephone: 917-441-6668

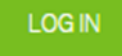

63

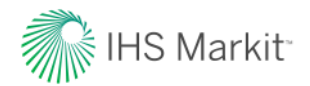

# Thank you.

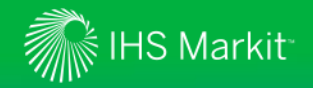

## Disclaimer

The information contained in this presentation is confidential. Any unauthorised use, disclosure, reproduction or dissemination, in full or in part, in any media or by any means, without the prior written permission of IHS Markit or any of its affiliates ("IHS Markit") is strictly prohibited.

Opinions, statements, estimates and projections in this presentation (including other media) are solely those of the individual author(s) at the time of writing and do not necessarily reflect the opinions of IHS Markit. Neither IHS Markit nor the author(s) has any obligation to update this presentation in the event that any content, opinion, statement, estimate or projection (collectively, "information") changes or subsequently becomes inaccurate.

IHS Markit makes no warranty, expressed or implied, as to the accuracy, completeness or timeliness of any information in this presentation, and shall not in any way be liable to any recipient for any inaccuracies or omissions. Without limiting the foregoing, IHS Markit shall have no liability whatsoever to any recipient, whether in contract, in tort (including negligence), under warranty, under statute or otherwise, in respect of any loss or damage suffered by any recipient as a result of or in connection with any information provided, or any course of action determined, by it or any third party, whether or not based on any information provided.

The inclusion of a link to an external website by IHS Markit should not be understood to be an endorsement of that website or the site's owners (or their products/services). IHS Markit is not responsible for either the content or output of external websites.

Copyright ©2017, IHS Markit. All rights reserved and all intellectual property rights are retained by IHS Markit.